# Colegío del Sagrado Corazón

Puerto Colombia

## MATRÍCULAS 2025

- 1.) Ir a la página web del colegio: www.sagradocorazon.edu.co
- 2.) Hacer clic en Corazonista virtual

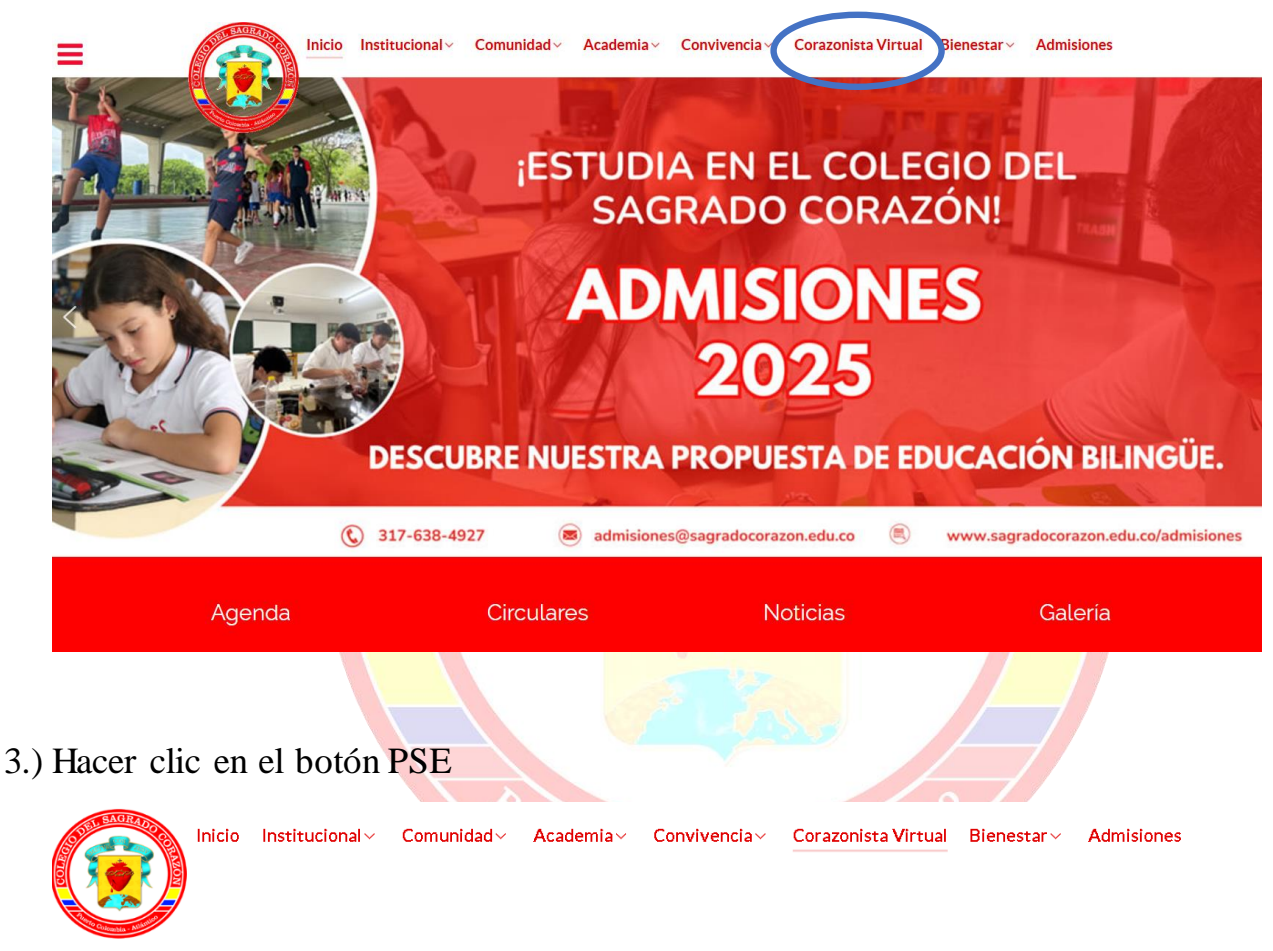

### Corazonista Virtual

Este es un servicio exclusivo para los miembros de la Comunidad Educativa Corazonista, donde puede acceder al aplicativo Schoolweb Corazonista para pagos en línea PSE, descargar recibos, consultar información académica, actualizar información personal, pre-matricula...

#### IMPORTANTE

Proceso de actualización: Viernes 30 de agosto, de 3:00 pm a 6:00 pm

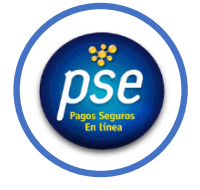

4.) Ingresar los datos de acceso:

- Usuario (No. cédula padre o madre, sin puntos, ejemplo 72100999)
- Contraseña
- Palabra seguridad (catcha)
- Clic en INGRESAR.
- Si no tiene los datos de acceso, favor solicitarlos en el correo: colegio@sagradocorazon.edu.co o utilizar la opción olvidó su contraseña (requiere cédula y correo registrado en el sistema)

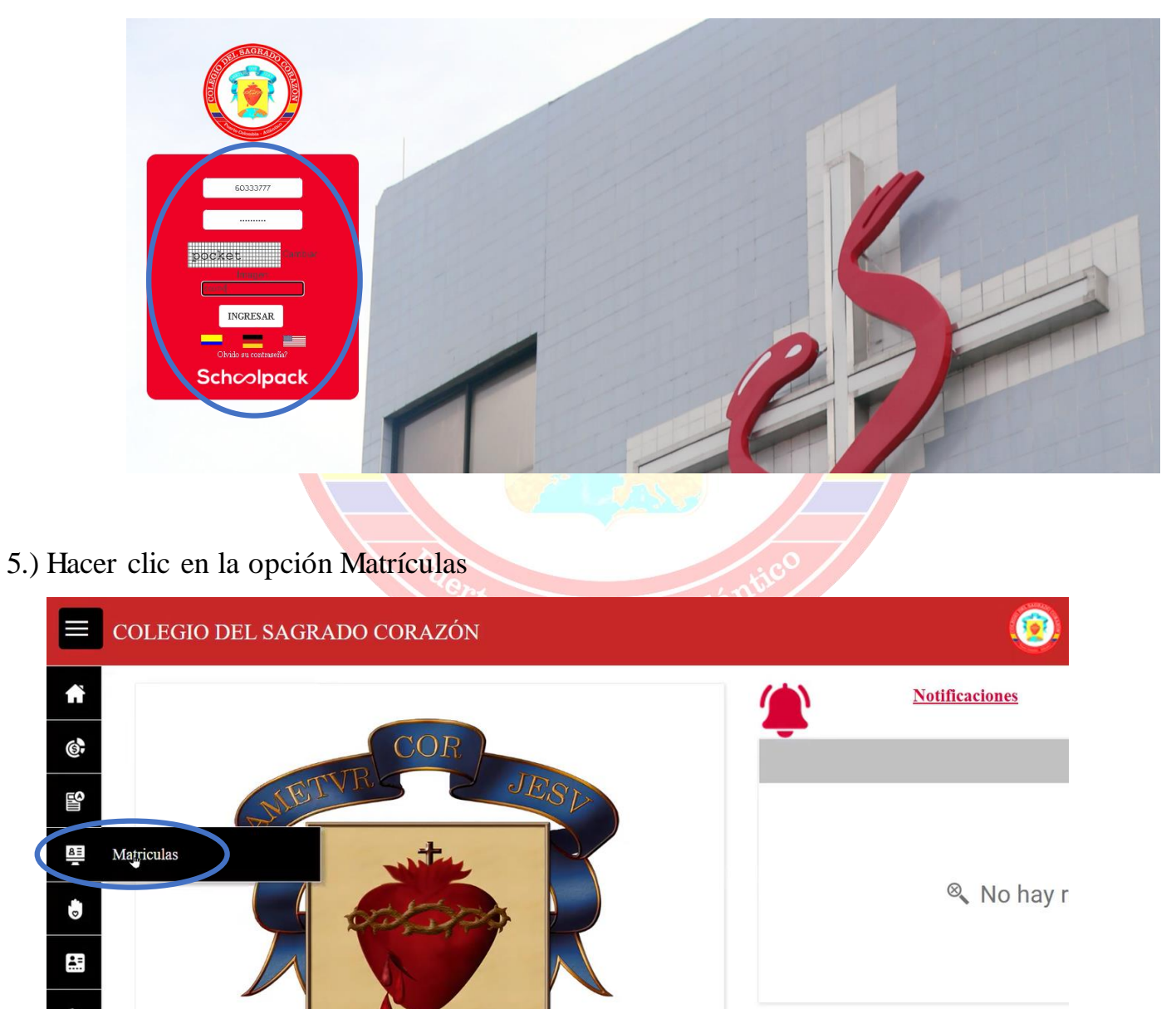

### 6.) Hacer clic en ACTUALIZAR DATOS

| fì       | Matrículas      |               |                |           |         |            |
|----------|-----------------|---------------|----------------|-----------|---------|------------|
| 6,       |                 |               |                |           |         |            |
| <b>B</b> | ESTUDIANTES     |               |                |           |         |            |
|          | Corazonista     | Cosaco        | 2              | Csc       | Puer    | tocolombia |
| <b>.</b> | ACTUALIZA DATOS | TICHA SALUD I | FICHA SALUD II | SERVICIOS | RESUMEN | DOCUMENTOS |
| ₽        |                 |               |                |           |         |            |

### 7.) Revisar y actualizar la información del estudiante, seguir hacia abajo.

#### INFORMACIÓN PERSONAL DEL ESTUDIANTE

| Código del estudiante:             | Documento del alumno: | Tipo de documento:   | Lugar expedición documento: |
|------------------------------------|-----------------------|----------------------|-----------------------------|
| 9999                               | 1046555666            | REGISTRO CIVIL       |                             |
| Primer apellido:                   | Segundo apellido:     | Primer nombre:       | Segundo nombre:             |
| SAGRADO                            | CORAZON               | PUERTOCOLOMBIA       |                             |
| Fecha de nacimiento:               | Edad:                 | Lugar de nacimiento: | Género:                     |
| 15/02/19                           | 5                     | Barranquilla         | Masculino ▼                 |
| Dirección:<br>Cra. 44 Nº 85 - 44 🧧 | Barrio localidad:     | Edificio, apto:      | Estrato:<br>99 ▼            |
| Correo electrónico:                | Teléfono celular:     | Religión:            |                             |
| Grupo sanguineo:                   | Factor R.H.:          | EPS:                 | Otra EPS:                   |
| A ▼                                | Positivo ▼            | (Ninguno)            |                             |

### 8.) Venta modificar dirección, Clic en ADICIONAR y luego clic en CONFIRMAR

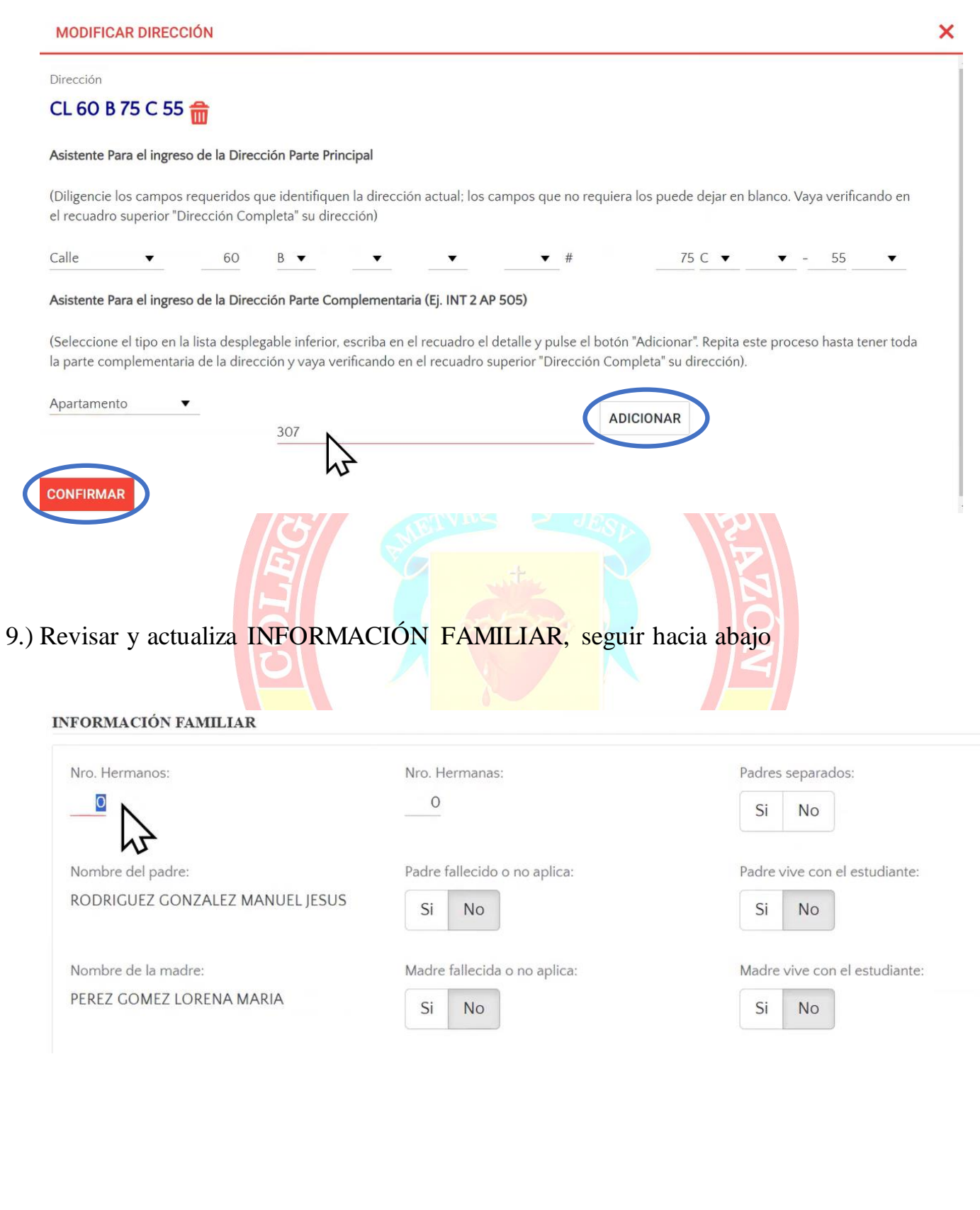

# 10.) Revisar y actualizar INFORMACIÓN PERSONAL y LABORAL DEL PADRE, seguir

### hacia abajo

| Deize en elliste.                                                                                                    | Comunale enellider                                                                                                    | Deine au a anti-                                                                                                    | Comunale nonshurer                                                                         |
|----------------------------------------------------------------------------------------------------|----------------------------------------------------------------------------------------------------|----------------------------------------------------------------------------------------------------|--------------------------------------------------------------------------------------------|
|                                                                                                    |                                                                                                    |                                                                                                    |                                                                                            |
| RODRIGUEZ                                                                                                    | GONEALLE                                                                                                    | WINGOLL                                                                                                    | )2505                                                                                      |
| Lugar expedición documento:                                                                                                    | Fecha de nacimiento:                                                                                                    | Estado civil:                                                                                                    |                                                                                            |
| BARRANQUILLA                                                                                                    | 09/09/79                                                                                                    | Casado 🔻                                                                                                    |                                                                                            |
| Dirección:                                                                                                    | Celular:                                                                                                    |                                                                                                    |                                                                                            |
| CL 50 70 115 💡                                                                                                    | 3267782299                                                                                                    |                                                                                                    |                                                                                            |
| E-mail:                                                                                                    | Confirmar e-mail:                                                                                                    | Exalumno:                                                                                                    | Año promoción:                                                                             |
| sistemas@sagradocorazon.edu                                                                                                    | sistemas@sagradocorazon.edu                                                                                                    |                                                                                                    | 0                                                                                          |
|                                                                                                    |                                                                                                    |                                                                                                    |                                                                                            |
| FORMACIÓN LABORAL DEL P                                                                                                    | PADRE                                                                                                    |                                                                                                    |                                                                                            |
| N.I.T. Empresa:                                                                                                    | Nombre de la empresa:                                                                                                    | Ocupación:                                                                                                    | Cargo:                                                                                     |
| 8600077766                                                                                                    | COLBARRANQUILLA                                                                                                    | Empleado 🔻                                                                                                    | AMINISTRADOR                                                                               |
| Profesión                                                                                                    | Teléfono                                                                                                    | Dirección:                                                                                                    |                                                                                            |
|                                                                                                    | 605324222                                                                                                    |                                                                                                    |                                                                                            |
| Actualizar y revisar<br>cia abajo                                                                                                    | INFORMACIÓN PE                                                                                                    | RSONAL y LABO                                                                                                    | DRAL DE LA MADRE,                                                                          |
| Actualizar y revisar<br>cia abajo<br>formación básica de la M                                                                                                    | INFORMACIÓN PEL                                                                                                    | RSONAL y LABO                                                                                                    | DRAL DE LA MADRE,                                                                          |
| Actualizar y revisar<br>cia abajo<br>FORMACIÓN BÁSICA DE LA M<br>Primer apellido:                                                                                                    | INFORMACIÓN PEI                                                                                                    | RSONAL y LABO                                                                                                    | DRAL DE LA MADRE,<br>Segundo nombre:                                                       |
| Actualizar y revisar<br>cia abajo<br>FORMACIÓN BÁSICA DE LA M<br>Primer apellido:<br>PEREZ                                                                                                    | INFORMACIÓN PEI<br>IADRE<br>Segundo apellido:<br>GOMEZ                                                                                                    | Primer nombre:                                                                                                    | DRAL DE LA MADRE,<br>Segundo nombre:<br>MARIA                                              |
| Actualizar y revisar<br>cia abajo<br>FORMACIÓN BÁSICA DE LA M<br>Primer apellido:<br>PEREZ<br>Lugar expedición documento:                                                                                                    | INFORMACIÓN PEI<br>IADRE<br>Segundo apellido:<br>GOMEZ<br>Fecha de nacimiento:                                                                                                    | Primer nombre:<br>LORENA<br>Estado civil:                                                                           | DRAL DE LA MADRE,<br>Segundo nombre:<br>MARIA                                              |
| Actualizar y revisar<br>cia abajo<br>FORMACIÓN BÁSICA DE LA M<br>Primer apellido:<br>PEREZ<br>Lugar expedición documento:<br>BARRANQUILLA                                                                                                    | INFORMACIÓN PEI<br>IADRE<br>Segundo apellido:<br>GOMEZ<br>Fecha de nacimiento:<br>08/08/76                                                                                                    | Primer nombre:<br>LORENA<br>Estado civil:<br>Casado 🗸                                                               | Segundo nombre:<br>MARIA                                                                   |
| Actualizar y revisar<br>cia abajo<br>FORMACIÓN BÁSICA DE LA M<br>Primer apellido:<br>PEREZ<br>Lugar expedición documento:<br>BARRANQUILLA<br>Dirección:                                                                                                    | INFORMACIÓN PEI<br>INFORMACIÓN PEI<br>ADRE<br>Segundo apellido:<br>GOMEZ<br>Fecha de nacimiento:<br>08/08/76<br>Em<br>Celular:                                                                                                    | Primer nombre:<br>LORENA<br>Estado civil:<br>Casado 🗸                                                               | DRAL DE LA MADRE,<br>Segundo nombre:<br>MARIA                                              |
| Actualizar y revisar<br>cia abajo<br>FORMACIÓN BÁSICA DE LA M<br>Primer apellido:<br>PEREZ<br>Lugar expedición documento:<br>BARRANQUILLA<br>Dirección:<br>CL 60 B 75 C 55 AP 307                                                                                                    | INFORMACIÓN PEI<br>INFORMACIÓN PEI<br>IADRE<br>Segundo apellido:<br>GOMEZ<br>Fecha de nacimiento:<br>08/08/76<br>Elular:<br>3045679032                                                                                                    | Primer nombre:<br>LORENA<br>Estado civil:<br>Casado                                                                 | DRAL DE LA MADRE,<br>Segundo nombre:<br>MARIA                                              |
| Actualizar y revisar<br>cia abajo<br>FORMACIÓN BÁSICA DE LA M<br>Primer apellido:<br>PEREZ<br>Lugar expedición documento:<br>BARRANQUILLA<br>Dirección:<br>CL 60 B 75 C 55 AP 307                                                                                                    | INFORMACIÓN PEI                                                                                                    | Primer nombre:<br>LORENA<br>Estado civil:<br>Casado                                                                 | Segundo nombre:<br>MARIA                                                                   |
| Actualizar y revisar<br>cia abajo<br>FORMACIÓN BÁSICA DE LA M<br>Primer apellido:<br>PEREZ<br>Lugar expedición documento:<br>BARRANQUILLA<br>Dirección:<br>CL 60 B 75 C 55 AP 307<br>E-mail:                                                                                           | INFORMACIÓN PEI<br>ADRE<br>Segundo apellido:<br>GOMEZ<br>Fecha de nacimiento:<br>08/08/76<br>Celular:<br>3045679032<br>Confirmar e-mail:<br>iarellana@sagradocorazon edu                                                                                                    | RSONAL y LABC                                                                                                    | DRAL DE LA MADRE,<br>Segundo nombre:<br>MARIA<br>Año promoción:                            |
| Actualizar y revisar<br>cia abajo<br>FORMACIÓN BÁSICA DE LA M<br>Primer apellido:<br>PEREZ<br>Lugar expedición documento:<br>BARRANQUILLA<br>Dirección:<br>CL 60 B 75 C 55 AP 307<br>E-mail:<br>jarellana@sagradocorazon.edu                                                           | INFORMACIÓN PEI<br>ADRE<br>Segundo apellido:<br>GOMEZ<br>Fecha de nacimiento:<br>08/08/76<br>Celular:<br>3045679032<br>Confirmar e-mail:<br>jarellana@sagradocorazon.edu                                                                                                    | RSONAL y LABC   Primer nombre:   LORENA   Estado civil:   Casado   Exalumna:                                        | Segundo nombre:   MARIA     Año promoción:                                                 |
| Actualizar y revisar<br>cia abajo<br>FORMACIÓN BÁSICA DE LA M<br>Primer apellido:<br>PEREZ<br>Lugar expedición documento:<br>BARRANQUILLA<br>Dirección:<br>CL 60 B 75 C 55 AP 307<br>E-mail:<br>jarellana@sagradocorazon.edu                                                           | INFORMACIÓN PEI<br>IADRE<br>Segundo apellido:<br>GOMEZ<br>Fecha de nacimiento:<br>08/08/76<br>Celular:<br>3045679032<br>Confirmar e-mail:<br>jarellana@sagradocorazon.edu                                                                                                    | RSONAL y LABC     Primer nombre:   LORENA   Estado civil:   Casado   Exalumna:                                      | Segundo nombre:   MARIA     Año promoción:   0                                             |
| Actualizar y revisar<br>cia abajo<br>FORMACIÓN BÁSICA DE LA M<br>Primer apellido:<br>PEREZ<br>Lugar expedición documento:<br>BARRANQUILLA<br>Dirección:<br>CL 60 B 75 C 55 AP 307<br>E-mail:<br>jarellana@sagradocorazon.edu<br>FORMACIÓN LABORAL DE LA<br>N.I.T. Empresa:             | INFORMACIÓN PEI                                                                                                    | RSONAL y LABC     Primer nombre:   LORENA   Estado civil:   Casado   Exalumna:   Ocupación:                         | DRAE DE LA MADRE, Segundo nombre: MARIA Año promoción:0 Cargo:                             |
| Actualizar y revisar<br>cia abajo<br>FORMACIÓN BÁSICA DE LA M<br>Primer apellido:<br>PEREZ<br>Lugar expedición documento:<br>BARRANQUILLA<br>Dirección:<br>CL 60 B 75 C 55 AP 307<br>E-mail:<br>jarellana@sagradocorazon.edu<br>FORMACIÓN LABORAL DE LA<br>N.I.T. Empresa:<br>87055644 | INFORMACIÓN PEI<br>ADRE<br>Segundo apellido:<br>GOMEZ<br>Fecha de nacimiento:<br>08/08/76<br>Celular:<br>3045679032<br>Celular:<br>3045679032<br>Confirmar e-mail:<br>jarellana@sagradocorazon.edu<br>AMADRE<br>Nombre de la empresa:<br>SUMICOMPUTO                                 | RSONAL y LABC                                                                                                    | DRAL DE LA MADRE, Segundo nombre: MARIA Año promoción:0 Cargo: CONTADOR                    |
| Actualizar y revisar<br>cia abajo<br>FORMACIÓN BÁSICA DE LA M<br>Primer apellido:<br>PEREZ<br>Lugar expedición documento:<br>BARRANQUILLA<br>Dirección:<br>CL 60 B 75 C 55 AP 307<br>E-mail:<br>jarellana@sagradocorazon.edu<br>FORMACIÓN LABORAL DE LA<br>N.I.T. Empresa:<br>87055644 | INFORMACIÓN PEI<br>INFORMACIÓN PEI<br>ADRE<br>Segundo apellido:<br>GOMEZ<br>Fecha de nacimiento:<br>08/08/76<br>Celular:<br>3045679032<br>Celular:<br>3045679032<br>Confirmar e-mail:<br>jarellana@sagradocorazon.edu<br>AMADRE<br>Nombre de la empresa:<br>SUMICOMPUTO<br>Teléfono: | RSONAL y LABC     Primer nombre:   LORENA   Estado civil:   Casado   Exalumna:   Ocupación:   Empleado   Diracción: | DRAL DE LA MADRE,     Segundo nombre:   MARIA     Año promoción:   0     Cargo:   CONTADOR |

### 12.) Seleccionar REPONSABLE ECONÓMICO 2025, clic en el chulo al lado del nombre

**INFORMACIÓN RESPONSABLE** 

#### Grupo Familiar

Seleccionar del grupo familiar RESPONSABLE ECONÓMICO para el período 2025, a quién se asignará la facturación electrónica y reportará ante la DIAN.

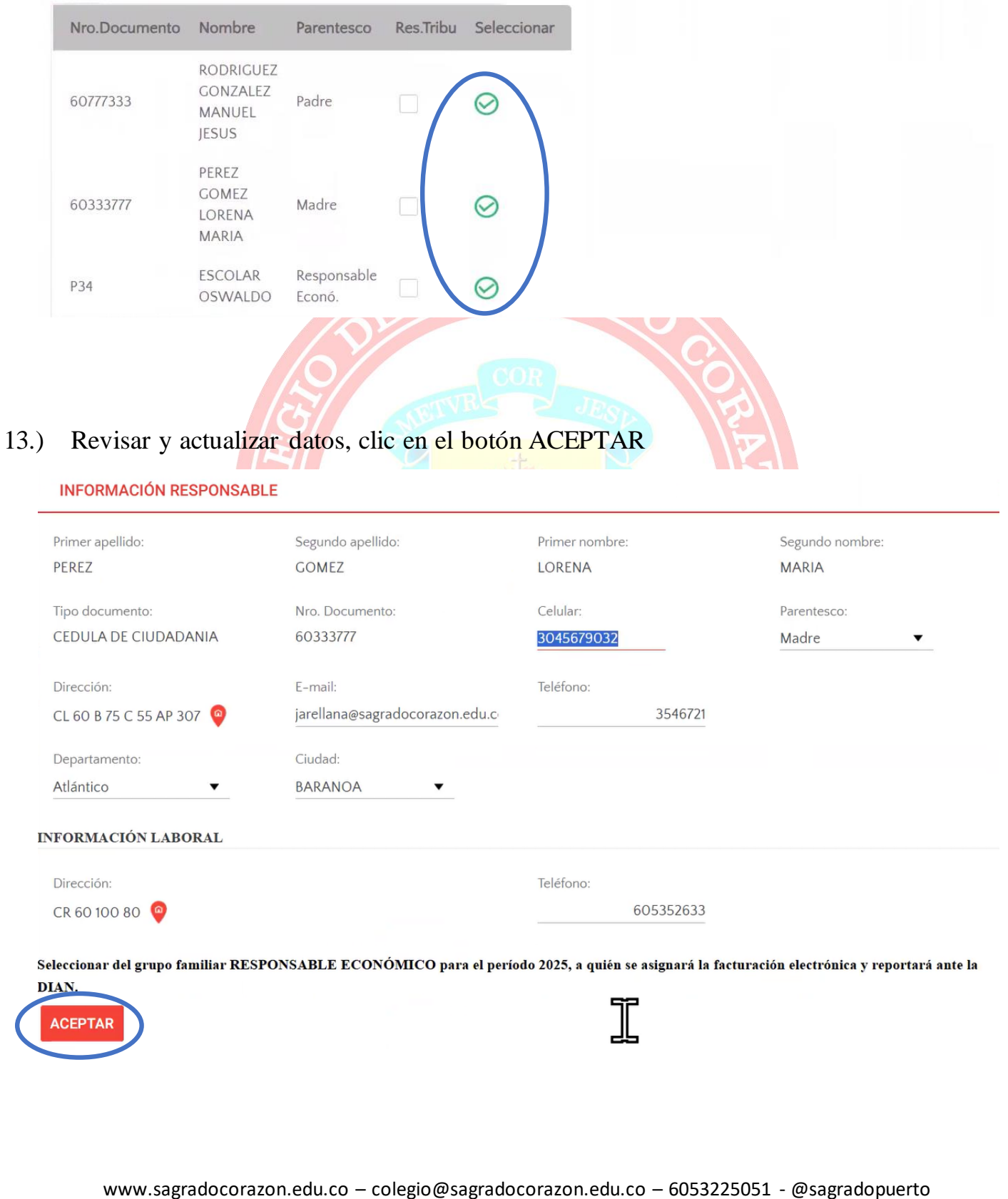

| MENS                                                                                                    | SAJE                                                                                                    |                                                    |                                  |                                                        |                                            | ×            |                                |
|----------------------------------------------------------------------------------------------------|----------------------------------------------------------------------------------------------------|----------------------------------------------------|----------------------------------|--------------------------------------------------------|--------------------------------------------|--------------|--------------------------------|
|                                                                                                    |                                                                                                    |                                                    |                                  | \$                                                     |                                            |              | •                              |
|                                                                                                    | Se ha actu                                                                                               | ializado la i                                      | nforma                           | ción del respoi                                        | sable                                      |              |                                |
|                                                                                                    |                                                                                                    |                                                    | CEPTA                            | R                                                      |                                            |              |                                |
|                                                                                                    |                                                                                                    | 6                                                  |                                  | SAGR                                                   | 100                                        |              |                                |
| ) Activa                                                                                                | ar casilla Acej                                                                                          | oto, clic er                                       | n el bo                          | tón ACTUAI                                             | IZAR                                       |              |                                |
| Acepta que l<br>electrónico s                                                                           | los datos registrados pa<br>son obligatorios.                                                            | ara el estudiante,                                 | padres y 1                       | responsable económic                                   | o son correctos. Los                       | s campos de  | e dirección, celular y correo  |
| Acepto                                                                                                  |                                                                                                    |                                                    |                                  |                                                        |                                            |              |                                |
|                                                                                                    |                                                                                                    |                                                    |                                  |                                                        |                                            |              |                                |
|                                                                                                    | ZAR                                                                                                    |                                                    |                                  |                                                        |                                            |              |                                |
| ACTUALIZ                                                                                                | ZAR                                                                                                    |                                                    |                                  |                                                        |                                            |              |                                |
| ACTUALIZ                                                                                                | ZAR                                                                                                    |                                                    |                                  |                                                        | 3CO                                        |              |                                |
| ACTUALIZ                                                                                                | en cerrar (X), s                                                                                         | seguir haci                                        | a arrib                          | balombia - A                                           | tlántico                                   |              |                                |
| ACTUALIZ<br>ACTUALIZ                                                                                    | En cerrar (X), S                                                                                         | seguir haci                                        | a arrib                          | Dalombia - P<br>para el período 2025, a                | tiántico<br>guién se asignará la           | 1 facturació | n electrónica y reportará ante |
| <ul> <li>ACTUALIZ</li> <li>Clic e</li> <li>Seleccionar d</li> <li>Ia DIAN.</li> <li>Nro.Docu</li> </ul> | en cerrar (X), s<br>lel grupo familiar RESP                                                              | Seguir haci<br>ONSABLE ECOP<br>Parentesco          | a arrib<br>Nómico j<br>Res.Tribu | alombia - P<br>para el período 2025, s<br>Seleccionar  | diámico<br>diámico<br>quién se asignará la | 1 facturació | n electrónica y reportará ante |
| ACTUALIZ ACTUALIZ ACTUALIZ IZ Seleccionar d Ia DIAN. Nro.Docu 60777333                                  | en cerrar (X), s<br>lel grupo familiar RESP<br>umento Nombre<br>RODRIGUEZ<br>GONZALEZ<br>MANUEL<br>JESUS | Seguir haci<br>ONSABLE ECOR<br>Parentesco<br>Padre | a arrib<br>NóMICO<br>Res.Tribu   | Dalombia - P<br>para el período 2025, s<br>Seleccionar | ulántico<br>quién se asignará la           | 1 facturació | n electrónica y reportará ante |

| with                                                                                    |                                                                |                                          |                               |               |              |                              |
|-----------------------------------------------------------------------------------------|----------------------------------------------------------------|------------------------------------------|-------------------------------|---------------|--------------|------------------------------|
| Corazonista                                                                             | Cosaco                                                         |                                          | Csc                           |               | Puerte       | ocolombia                    |
| ACTUALIZA DATOS                                                                         | FICHA SALUD I                                                  | FICHA SALUD                              | II SERVIC                     | CIOS RESU     | JMEN         | DOCUMENTOS                   |
| INFORMACIÓN PERSONA                                                                     | L DEL ESTUDIANTE                                               |                                          |                               |               |              |                              |
| Código del estudiante:<br>9999                                                          | Documento del a<br>1046555666                                  | lumno:                                   | Tipo de docum<br>REGISTRO CIV | ento:<br>/IL  | Lugar        | expedición documento         |
| Revisar y actua<br>datos del médico de                                                  | lizar INFORM                                                   | ACIÓN MÉ                                 | DICO y C                      | CLÍNICA, s    | seguir       | hacia abajo                  |
| Nombre:                                                                                 |                                                                | Teléfono Fijo:                           |                               | Telé          | éfono Celula | r:                           |
| JOSE PADILLA                                                                            |                                                                |                                          | 0                             | 312           | 4568899      |                              |
| CLÍNICA DE REFERENC                                                                     | TA EN CASO DE EMER                                             | GENCIA (I.P.S.)                          |                               |               |              |                              |
| Clínica:                                                                                |                                                                |                                          | Dirección d                   | e la Clínica: |              |                              |
| Teléfonos de la Clínica:                                                                |                                                                |                                          | EPS – PREP                    | AGADA:        |              |                              |
| Seleccionar res<br>nformación de salud<br>1. ¿el niño ó la niña p<br>para el desarrollo | puestas de la IN<br>resenta alguna com<br>de sus actividades i | FORMACI<br>NDICIÓN FÍSICA,<br>ESCOLARES? | ÓN DE S                       | ALUD, seg     | guir ha      | cia abajo<br>o pueda limitaf |
| Seleccione 🔻                                                                            |                                                                |                                          | Especifique:                  | Seleccione    | •            |                              |
| 2. ¿EL NIÑO Ó LA NIÑA E                                                                 | IA SIDO INTERVENIDO                                            | (A) QUIRÚRGICA                           | MENTE?                        |               |              |                              |
| Seleccione                                                                              |                                                                |                                          | Especifique:                  | Seleccione    | •            |                              |
| 3. ¿EL NIÑO Ó LA NIÑA P                                                                 | PRESENTA Ó HA TENIDO                                           | D ALGUNA DIFICU                          | ULTAD DE APRI                 | ENDIZAJE?     |              |                              |
| Seleccione 🔻                                                                            |                                                                |                                          | Especifique:                  | Seleccione    | •            |                              |
|                                                                                         |                                                                | SE DE ALEDCIA                            | ?                             |               |              |                              |
| 4. ¿EL NIÑO Ó LA NIÑA P                                                                 | PRESENTA ALGUNA CLA                                            | SE DE ALEKGIA                            |                               |               |              |                              |

| Seleccione  Adjunte sopo  | rte médico ó dietista.                                                                                                |                                                                                                    |                                                                                                  |                                                                                            |                            |                                                                    |
|---------------------------|----------------------------------------------------------------------------------------------------|----------------------------------------------------------------------------------------------------|--------------------------------------------------------------------------------------------------|--------------------------------------------------------------------------------------------|----------------------------|--------------------------------------------------------------------|
| 6. ¿EL NIÑO Ó LA NIÑA TII | ENE ALGUNA CLAS                                                                                                    | E DE CONTROL MÉDIC                                                                                                    | CO PERIÓDI                                                                                       | CO?                                                                                        |                            |                                                                    |
| Seleccione 🔻              |                                                                                                    | E                                                                                                    | specifique:                                                                                      | Seleccione                                                                                 |                            | ▼                                                                  |
| 7. ¿EL NIÑO Ó LA NIÑA RE  | CIBE ALGÚN TIPO                                                                                                    | DE TERAPIA?                                                                                                    |                                                                                                  |                                                                                            |                            |                                                                    |
| Seleccione 🔻              |                                                                                                    | E                                                                                                    | specifique:                                                                                      | Seleccione                                                                                 | •                          |                                                                    |
| 8. ¿SE LE PRACTICÓ A ÉL   | NIÑO Ó LA NIÑA EX                                                                                                    | XAMEN AUDITIVO?                                                                                                    |                                                                                                  |                                                                                            |                            |                                                                    |
| Seleccione 🔻              |                                                                                                    | ¿C                                                                                                    | uándo fue                                                                                        | 11                                                                                         |                            | Adjunte el respectivo soport                                       |
| 9 :SELE PRACTICÓ A ÉL     | ΝΙÑΟ Ο΄ Ι. Α ΝΙÑΑ ΕΥ                                                                                                  | el<br>XAMEN DE OPTOMETE                                                                                               | último?                                                                                          |                                                                                            |                            |                                                                    |
| Seleccione                | NINO O LA NINA EZ                                                                                                    | XAMEN DE OI TOMETE                                                                                                    | ua.                                                                                              |                                                                                            |                            |                                                                    |
|                           |                                                                                                    | iC<br>el                                                                                                    | último?                                                                                          |                                                                                            | E                          | Adjunte el respectivo soport                                       |
|                           | 5                                                                                                    | LSAGI                                                                                                    | LAD                                                                                              |                                                                                            |                            |                                                                    |
|                           | $ \langle O^{\mathcal{V}} \rangle$                                                                                    |                                                                                                    |                                                                                                  |                                                                                            |                            |                                                                    |
|                           | 0//                                                                                                    | COR                                                                                                    |                                                                                                  |                                                                                            |                            |                                                                    |
| ** ** **                  |                                                                                                    |                                                                                                    |                                                                                                  |                                                                                            |                            |                                                                    |
| Hacer clic en el b        | OTÓN ACTUA<br>10 MÉDICO LA ADI<br>, ANTIÁCIDOS, AN<br>19 guna información co                                          | ILIZAK<br>MINISTRACIÓN DE MI<br>TIDIARREICOS, ANTII<br>O<br>mplementaria ó adiciona                                   | EDICAMEN<br>INFLAMATO<br>bservaciones                                                            | TOS DE USO<br>PRIOS, BROM<br>:                                                             | S BÁS<br>NCODI             | ICO EN LA ATENCIÓN<br>ILATADORES?<br>vor escríbala a continuación. |
| Hacer clic en el b        | OTÓN ACTUA<br>10 MÉDICO LA ADI<br>, ANTIÁCIDOS, ANT<br>19 guna información co                                         | ILIZAK<br>MINISTRACIÓN DE MI<br>TIDIARREICOS, ANTII<br>Ol<br>mplementaria ó adiciona                                  | EDICAMENT<br>INFLAMATO<br>bservaciones                                                           | TOS DE USO<br>DRIOS, BROM<br>:<br>:<br>:<br>:<br>:<br>:<br>:                               | S BÁSI<br>NCODI<br>por fa  | ICO EN LA ATENCIÓN<br>ILATADORES?<br>vor escríbala a continuación. |
| Hacer clic en el b        | OTÓN ACTUA<br>10 MÉDICO LA ADI<br>, ANTIÁCIDOS, ANT<br>19 guna información co                                         | ALIZAK<br>MINISTRACIÓN DE MI<br>TIDIARREICOS, ANTII<br>Ol<br>mplementaria ó adiciona                                  | EDICAMEN<br>INFLAMATO<br>bservaciones                                                            | TOS DE USO<br>DRIOS, BROM<br>:<br>:<br>:<br>:<br>:<br>:<br>:<br>:<br>:<br>:                | S BÁSI<br>NCODI<br>por fav | ICO EN LA ATENCIÓN<br>ILATADORES?<br>vor escríbala a continuación. |
| Hacer clic en el b        | OTÓN ACTUA<br>10 MÉDICO LA ADI<br>, ANTIÁCIDOS, ANT<br>Iguna información co                                           | ALIZAK<br>MINISTRACIÓN DE MI<br>TIDIARREICOS, ANTII<br>O<br>mplementaria ó adiciona                                   | EDICAMEN<br>INFLAMATO<br>bservaciones                                                            | TOS DE USO<br>DRIOS, BROM<br>:<br>:<br>:<br>:<br>:<br>:<br>:<br>:<br>:<br>:<br>:<br>:<br>: | s BÁSI<br>NCODI<br>por fa  | ICO EN LA ATENCIÓN<br>ILATADORES?<br>vor escríbala a continuación. |
| Hacer clic en el b        | OTÓN ACTUA<br>10 MÉDICO LA ADI<br>, ANTIÁCIDOS, ANT<br>Iguna información co                                           | ALIZAK<br>MINISTRACIÓN DE MI<br>TIDIARREICOS, ANTII<br>O<br>mplementaria ó adiciona                                   | EDICAMEN<br>INFLAMATO<br>bservaciones                                                            | ros DE USO<br>prios, BROM<br>:<br>:<br>suministrada,                                       | s Bási<br>NCODI<br>por fa  | ICO EN LA ATENCIÓN<br>LATADORES?<br>vor escríbala a continuación.  |
| Hacer clic en el b        | OTÓN ACTUA<br>10 MÉDICO LA ADI<br>, ANTIÁCIDOS, ANT<br>Iguna información co                                           | ILIZAK<br>MINISTRACIÓN DE MI<br>TIDIARREICOS, ANTII<br>O<br>mplementaria ó adiciona                                   | EDICAMEN<br>INFLAMATO<br>bservaciones<br>I a la arriba s                                         | ros DE USO<br>prios, BROM<br>:<br>:<br>suministrada,                                       | s Bási<br>NCODI<br>por fa  | ICO EN LA ATENCIÓN<br>ILATADORES?<br>vor escríbala a continuación. |
| Hacer clic en el b        | OTÓN ACTUA<br>10 MÉDICO LA ADI<br>, ANTIÁCIDOS, ANT<br>Iguna información co<br>RRAR (X), Se                           | ALIZAR<br>MINISTRACIÓN DE MI<br>TIDIARREICOS, ANTII<br>Ol<br>mplementaria ó adiciona<br>colombia<br>eguir hacia arrit | EDICAMENT<br>INFLAMATO<br>bservaciones<br>Il a la arriba s<br>Athána<br>Da                       | FOS DE USO<br>DRIOS, BROM<br>:<br>:<br>suministrada,                                       | s Bási<br>NCODI<br>por fa  | ICO EN LA ATENCIÓN<br>LATADORES?<br>vor escríbala a continuación.  |
| Hacer clic en el b        | OTÓN ACTUA<br>IO MÉDICO LA ADI<br>, ANTIÁCIDOS, ANT<br>Iguna información co<br>RRAR (X), Se<br>PACIONAL               | ALIZAK<br>MINISTRACIÓN DE MI<br>TIDIARREICOS, ANTII<br>Ol<br>mplementaria ó adiciona<br>colombia<br>eguir hacia arrit | EDICAMENT<br>INFLAMATO<br>bservaciones<br>Il a la arriba s<br>A thám<br>Da                       | ros DE USO<br>prios, BROM                                                                  | s Bási<br>NCODI            | ICO EN LA ATENCIÓN<br>LATADORES?<br>vor escríbala a continuación.  |
| Hacer clic en el b        | OTÓN ACTUA<br>IO MÉDICO LA ADI<br>, ANTIÁCIDOS, ANT<br>Iguna información co<br>RRAR (X), Se<br>PACIONAL               | ALIZAK<br>MINISTRACIÓN DE MI<br>TIDIARREICOS, ANTII<br>Ol<br>mplementaria ó adiciona<br>eguir hacia arrit             | EDICAMENT<br>INFLAMATO<br>bservaciones<br>il a la arriba s<br>da la arriba s<br>Da<br>grabada co | rrectamente                                                                                | s BÁS<br>NCODI             | ICO EN LA ATENCIÓN<br>LATADORES?<br>vor escríbala a continuación.  |
| Hacer clic en el b        | OTÓN ACTUA<br>IO MÉDICO LA ADI<br>, ANTIÁCIDOS, ANT<br>Iguna información co<br>RRAR (X), Se<br>PACIONAL<br>OCOLOMBIA  | ALIZAK<br>MINISTRACIÓN DE MI<br>TIDIARREICOS, ANTII<br>Ol<br>mplementaria ó adiciona<br>eguir hacia arrik             | EDICAMENT<br>INFLAMATO<br>bservaciones<br>Il a la arriba s<br>Athán<br>Da                        | rrectamente                                                                                | s BÁS<br>NCODI             | ICO EN LA ATENCIÓN<br>LATADORES?<br>vor escríbala a continuación.  |
| Hacer clic en el b        | OTÓN ACTUA<br>IO MÉDICO LA ADI<br>, ANTIÁCIDOS, ANT<br>Iguna información co<br>Iguna (X), Se<br>PACIONAL<br>OCOLOMBIA | ALIZAK<br>MINISTRACIÓN DE MI<br>TIDIARREICOS, ANTII<br>Ol<br>mplementaria ó adiciona<br>eguir hacia arrit             | EDICAMEN<br>INFLAMATO<br>bservaciones<br>Il a la arriba s<br>- Atlâm<br>Da                       | rrectamente                                                                                | s BÁS<br>NCODI             | ICO EN LA ATENCIÓN<br>LATADORES?<br>vor escríbala a continuación.  |

| ACTUALIZA DATOS FICHA SAL                     | LUD I FICHA SALUD II SERVICIOS RESUMEN       | DOCUMENTOS   |
|-----------------------------------------------|----------------------------------------------|--------------|
| FICHA DE SALUD                                |                                              |              |
| Estudiante:<br>SAGRADO CORAZON PUERTOCOLOMBIA |                                              |              |
| ANTECEDENTES DE SALUD                         | CUADRO DE VACUNAS                            |              |
| Conteste si ó no él(a) niño(a) ha tenido:     |                                              |              |
| Sarampión No 🔻                                | BCG                                          | No 🔻         |
| Rubeola No 🔻                                  | DPT 3era Dosis                               | No 🔻         |
| Parotiditis No 🔻                              | Hepatitis A 1era Dosis                       | No 🔻         |
| Tosferina No 🔻                                | Hepatitis A 2da Dosis                        | No 🔻         |
| Varicela No 🕏                                 | Hepatitis A 3era Dosis                       | No 🔻         |
|                                               | Hepatitis B 1era Dosis                       | No 🔻         |
| Fiebre No V                                   | Hanatitia B. 2da Dania                       |              |
|                                               |                                              |              |
| Hacer clic en el botón AC                     | CTUALIZAR<br>DPT tera Dosis                  | Si 🔹         |
| Hacer clic en el botón AC                     | CTUALIZAR<br>DPT tera Dosis<br>DPT 2da Dosis | Si V<br>Si V |
| Hacer clic en el botón AC                     | TUALIZAR<br>DPT 1era Dosis<br>DPT 2da Dosis  | Si V<br>Si V |
| Hacer clic en el botón AC                     | TUALIZAR<br>DPT 1era Dosis<br>DPT 2da Dosis  | Si           |
| Hacer clic en el botón AC                     | TUALIZAR<br>DPT tera Dosis<br>DPT 2da Dosis  |              |

| STUDIANTES                                 |                          |                     |
|--------------------------------------------|--------------------------|---------------------|
| .t.                                        | \$                       |                     |
|                                            |                          |                     |
| Corazonista Cosac                          | co Csc                   | Puertocolombia      |
| ACTUALIZA DATOS FICHA SALUD I              | FICHA SALUD II SERVICIOS | RESUMEN DOCUMENTOS  |
| SIGNAD SEDVICIOS AL ESTUDIANTE             |                          |                     |
|                                            |                          |                     |
| Seleccionar SL o NO en los                 | servicios SEGURO y AS    | OCIACIÓN clic en el |
|                                            | SAGR                     |                     |
| CTUALIZAR                                  | V Danearon               |                     |
| ACTUALIZA DATOS FICHA SALUD I              | FICHA SALUD II SERVICIOS | RESUMEN DOCUMENTOS  |
| ASIGNAR SERVICIOS AL ESTUDIANTE            |                          |                     |
|                                            |                          |                     |
|                                            |                          |                     |
|                                            |                          |                     |
| Servicios Asignados<br>Nombre del Servicio | Periodo                  | Valor               |
|                                            | 2025                     | 1615.000            |
|                                            | 2025                     | 1.815.000           |
| PENSION TRANSICION 2025                    | 2025                     | 1.375.000           |
| Nombre del Servicio                        | Valor del Senvicio       | Toma el Servicio    |
|                                            | Valor del Servicio       |                     |
| SEGURO ESTUDIANTIL 2025                    | 78.500                   | Si 🗸                |
| ASOCIACION DE PADRES 2025                  | 95.000                   | Si                  |
|                                            |                          | Ν                   |
| ACTUALIZAN                                 |                          | ₩ <del>2</del>      |
|                                            |                          |                     |
|                                            |                          |                     |
| Hacer clic en CERRAR (X)                   |                          |                     |
| LUD I FICHA SALUD II SERV                  | CICIOS RESUMEN DOCU      | IMENTOS             |
|                                            |                          |                     |
|                                            | correctamente            |                     |
|                                            | conectamente             | Jm                  |

| 28.) | Hacer clic en RES                                                                                                    |                            |                  |                |            |         |            |
|------|----------------------------------------------------------------------------------------------------|----------------------------|------------------|----------------|------------|---------|------------|
|      | ACTUALIZA DATOS                                                                                                    | FICHA SALU                 | DI               | FICHA SALUD II | SERVICIOS  | RESUMEN | DOCUMENTOS |
|      | FINALIZAR MATRICULA                                                                                                    |                            |                  |                |            |         |            |
|      | Estudiante:<br>SAGRADO CORAZON PUE                                                                                                    | RTOCOLOMBIA                |                  |                |            |         |            |
|      | 1.) Esperar 5 minutos pa                                                                                                    | ra la carga de d           | ocumento         | os.            |            |         |            |
| 0)   | Useen elie en CEI                                                                                                    |                            |                  | SAGR           | A          |         |            |
| 9.)  | Hacer clic en CEF                                                                                                    | KAR (X)                    | EL               |                | $\ll$      |         |            |
|      | ISACO                                                                                                    |                            |                  | -              | D I I      | 1.      |            |
| 20   |                                                                                                    | Csc                        |                  |                | Puertocolo | ombia   |            |
| )    | Los doc<br>correcta                                                                                                    | Csc<br>umentos de<br>mente | matric           | cula se han ge | nerado     |         | S          |
| 30.) | Verificar ESTAD                                                                                                    | Csc<br>umentos de<br>mente | e matric         | cula se han ge | nerado     |         | OS         |
| 30.) | Verificar ESTAD<br>Descripción                                                                                                    | Csc<br>umentos de<br>mente | oces             | O, completo    | Atlántico  |         | OS         |
| 30.) | Verificar ESTAD<br>Descripción<br>Actualización datos                                                                                  | Csc<br>umentos de<br>mente | e matric<br>OCES | Cula se han ge | Atlántico  |         | OS         |
| 30.) | Verificar ESTAD<br>Descripción<br>Actualización datos<br>Ficha Salud I                                                                 | Csc<br>umentos de<br>mente | oces             | Cula se han ge | Atlántico  |         | os         |
| 30.) | Verificar ESTAD<br>Descripción<br>Actualización datos<br>Ficha Salud II                                                                | Csc<br>umentos de<br>mente | e matric<br>OCES | Cula se han ge | Atlántico  |         | OS         |
| 30.) | Los doc<br>correcta<br>Verificar ESTAD<br>Descripción<br>Actualización datos<br>Ficha Salud I<br>Ficha Salud II<br>Servicios           | Csc<br>umentos de<br>mente | e matric<br>OCES | O, completo    | Atlántico  |         | S          |
| 30.) | Los doc<br>correcta<br>Verificar ESTAD<br>Descripción<br>Actualización datos<br>Ficha Salud I<br>Ficha Salud I<br>Servicios<br>Resumen | Csc<br>umentos de<br>mente | e matric         | Co, completo   | Atlântico  |         | S          |

31.) Hacer clic en DOCUMENTOS, verificar que se generaron los 4 documentos, en caso de no visualizar los documentos, hacer clic en el botón ACTUALIZAR.

| CUMENTOS              |              |                        |                           |         |                     |
|-----------------------|--------------|------------------------|---------------------------|---------|---------------------|
| Buscar                | Q 🔽          | Periodo académico:2025 | ×                         |         |                     |
|                       |              | Tipo documento:Documen | tos de matriculas $	imes$ |         |                     |
| Tipo Documento        | Descripción  | Nombre                 | Número Documento          | Periodo | Fecha de generación |
| Documentos matriculas | 01 HOJA DE M | IATRICULA              | Periodo-2025              | 2025    | 26/11/2024          |
| Documentos matriculas | 02. CONTRAT  | O DE MATRICULA         | Periodo-2025              | 2025    | 26/11/2024          |
|                       | 03 CARTA DE  | INSTRUCCIONES Y PAGARE | Periodo-2025              | 2025    | 26/11/2024          |
| Documentos matriculas |              |                        |                           |         | 2014/2020           |

### 32.) Descargar los cuatro (4) documentos, clic en botón DESCARGAR

| Tipo Documento        | Descripción - Nombre               | Número Documento | Periodo | Fecha de generación |
|-----------------------|------------------------------------|------------------|---------|---------------------|
| Documentos matriculas | 01 HOJA DE MATRICULA               | Periodo-2025     | 2025    | 26/11/2024          |
| Documentos matriculas | 02. CONTRATO DE MATRICULA          | Periodo-2025     | 2025    | 26/11/2024          |
| Documentos matriculas | 03 CARTA DE INSTRUCCIONES Y PAGARE | Periodo-2025     | 2025    | 26/11/20Decce       |
| Documentos matriculas | 04. RECIBO MATRICULA               | Periodo-2025     | 2025    | 26/11/2024          |

- RECIBO MATRÍCULA: Para pagar con tarjetas en el colegio o en efectivo en el banco Davivienda.
- Los documentos HOJA DE MATRÍCULA, CONTRATO, CARTA Y PAGARÉ imprimir, firmar, adicionar copia del soporte de pago, copia de tarjeta de identidad del estudiante y entregar en el colegio para oficializar la matrícula (5 al 7 de diciembre.
- Estudiantes nuevos incluir los documentos adicionales descritos en la reserva de cupo.

Pagar en línea, hacer clic en PAGUE AQUÍ 33.) Matrículas ESTUDIANTES gue aquí Corazonista Puertocolombia Cosaco ACTUALIZA DATOS FICHA SALUD I FICHA SALUD II SERVICIOS RESUMEN DOCUMENTOS DOCUMENTOS ESTADO DEL PROCESO DE MATRICULA Q Buscar... Periodo académico:2025  $\times$ ACTUALIZAR PUERTOCOLOMBIA TN Tipo documento:Documentos de matriculas  $\times$ Hacer clic en el botón PAGAR 34.) SAGRADO CORAZON PUERTOCOLOMBIA Estudiante Deuda 1.788.500,00 Código Servicio Año Mes Último pago Interéses Saldo A pagar MATRÍCULA TRANSICIÓN 2025 11 0,00 1081 2024 Noviembre 1.615.000,00 0,00 11 1107 SEGURO ESTUDIANTIL 2025 Noviembre 0,00 78.500,00 0,00 2024 ASOCIACIÓN DE PADRES 2025 11 95.000,00 0,00 1108 2024 Noviembre 0,00

PAGAR

# 35.) Seleccionar TIPO DE PERSONA, MÉTODO DE PAGO, ENTIDAD BANCARIA y clic

| Valor a pagar:<br>1.788.500,00             |                                                                                                    |
|--------------------------------------------|----------------------------------------------------------------------------------------------------|
| Tipo de persona:<br>Natural ▼              |                                                                                                    |
| pše                                        |                                                                                                    |
| Método de pago:                            |                                                                                                    |
| Debito desde cuent                         | a corriente/ahorros 🔻                                                                                                    |
| Entidad bancaria:                          |                                                                                                    |
| BANCO DE BOGOT                             | <u>↓</u>                                                                                                    |
| VISA                                       |                                                                                                    |
| 1.5A                                       | CERTICAMARA                                                                                                    |
| IR AL BANCO<br>Seguir indic                | eaciones de PSE, ENTIDAD BANCARIA imprimir soporte de pago                                                                                                    |
| R AL BANCO<br>Seguir india<br>Hacer clic e | eaciones de PSE, ENTIDAD BANCARIA imprimir soporte de pago<br>n Salir                                                                                                    |
| R AL BANCO<br>Seguir india<br>Hacer clic e | eaciones de PSE, ENTIDAD BANCARIA imprimir soporte de pago                                                                                                    |
| R AL BANCO<br>Seguir india<br>Hacer clic e | eaciones de PSE, ENTIDAD BANCARIA imprimir soporte de pago<br>n Salir<br>Concepto del Pago                                                                                                    |
| R AL BANCO<br>Seguir india<br>Hacer clic e | exactiones de PSE, ENTIDAD BANCARIA imprimir soporte de pago<br>n Salir<br>N.I.T:                                                                                                    |
| R AL BANCO<br>Seguir india<br>Hacer clic e | exactiones de PSE, ENTIDAD BANCARIA imprimir soporte de pago<br>n Salir<br>N.I.T.:<br>8600077665                                                                                                    |
| R AL BANCO                                 | exercitement of the product of the product of the p |
| R AL BANCO                                 | exaciones de PSE, ENTIDAD BANCARIA imprimir soporte de pago<br>n Salir<br>N.I.T.:<br>8600077665                                                                                                    |
| R AL BANCO                                 | eaciones de PSE, ENTIDAD BANCARIA imprimir soporte de pago<br>n Salir<br>N.I.T::<br>8600077665                                                                                                    |

### **DOCUMENTOS**

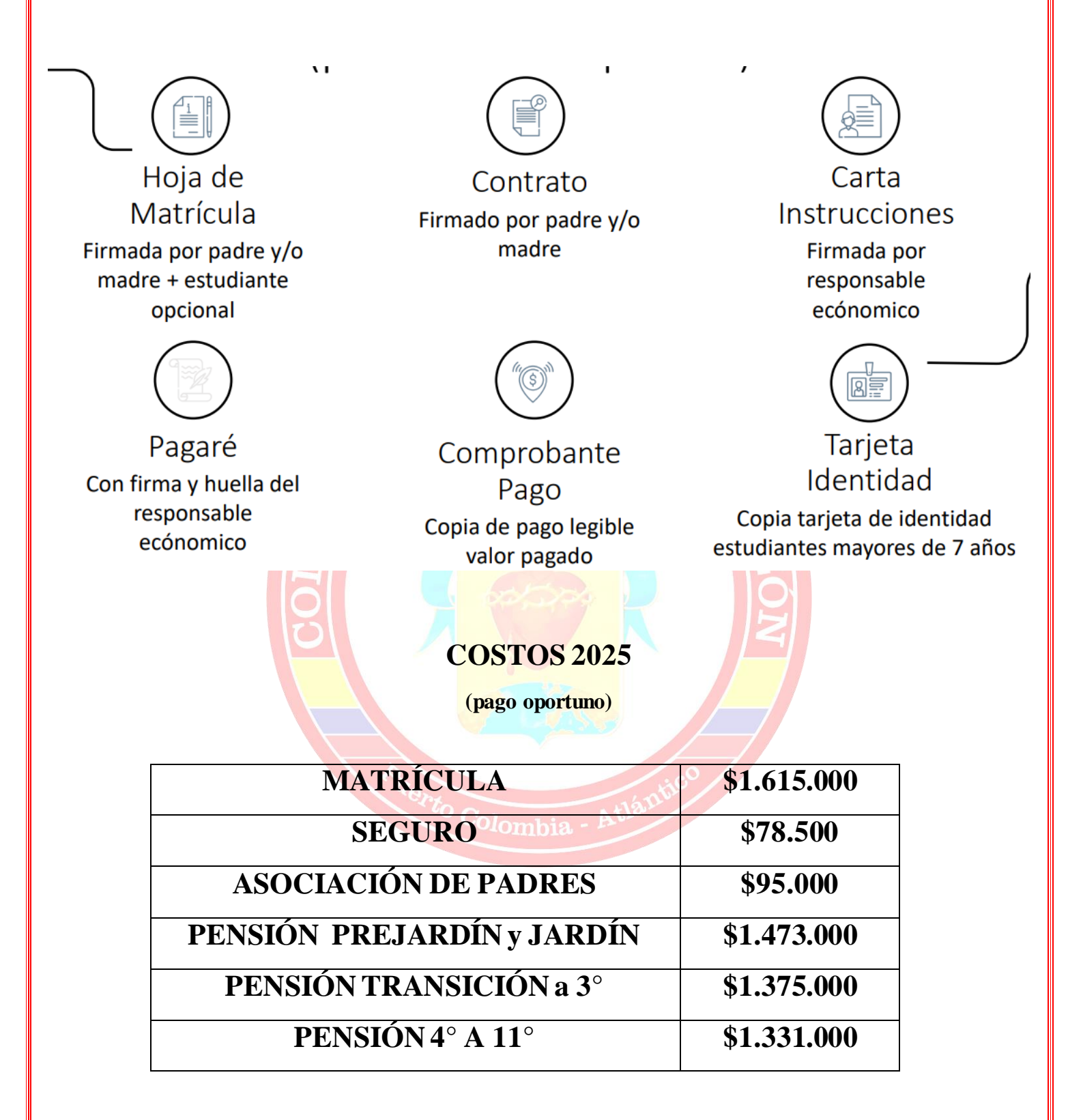

**Seguro estudiantil:** Carnet se puede descargar 48 horas después del pago, link en la web del colegio, requiere número identificación del estudiante.

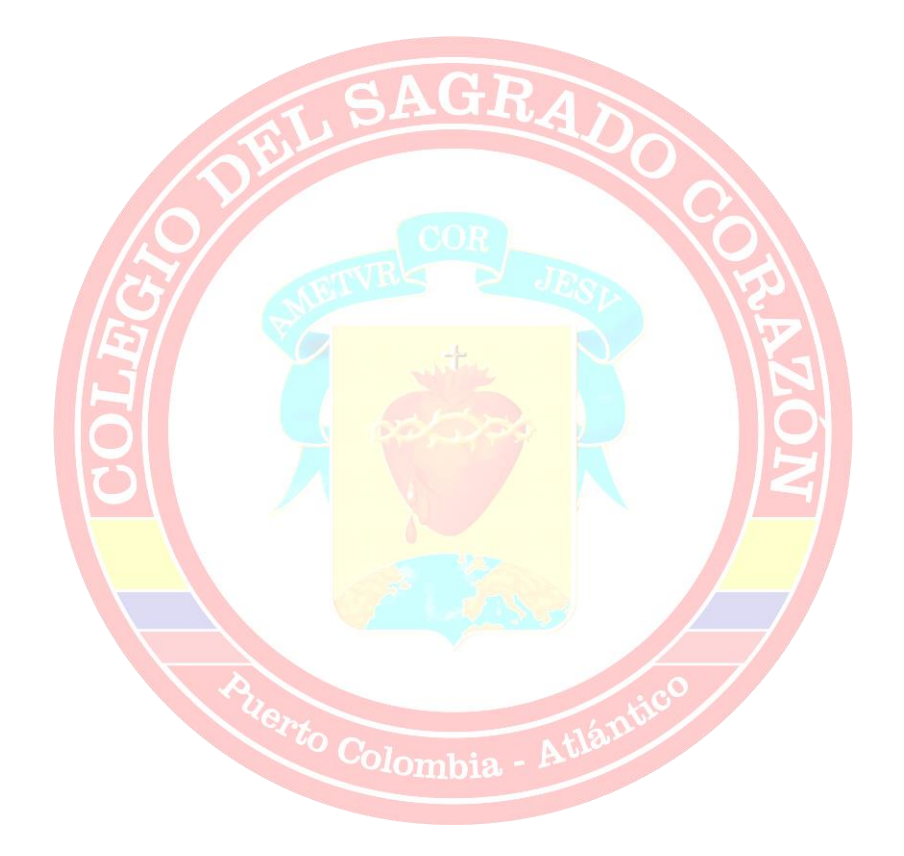